## 先到 Edge 設定

再找 預設瀏覽器

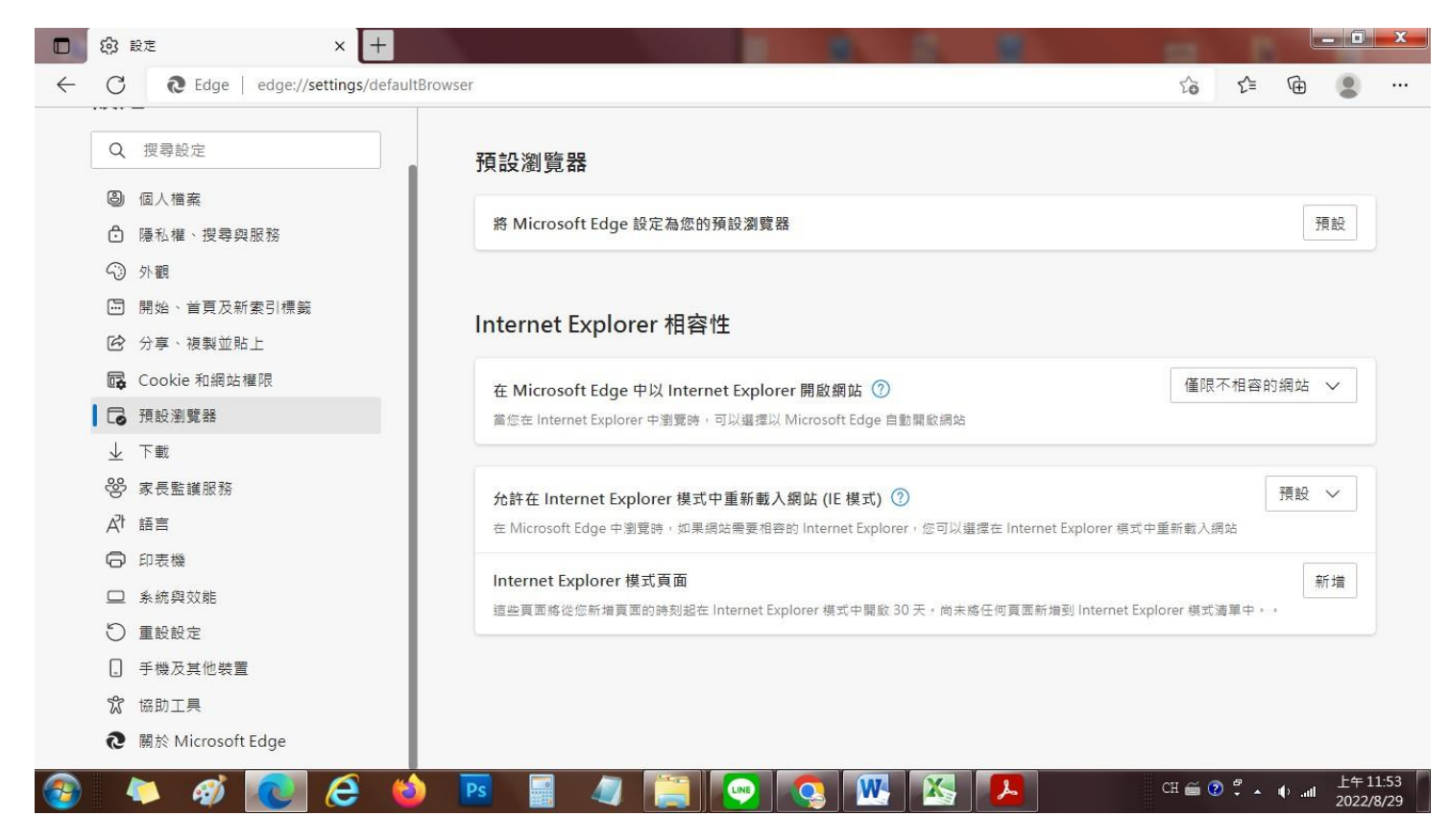

## 旁邊的 以 Edge 開啟 IE 右邊選想選永遠

| 在 Microsoft Edge 中以 Internet Explorer 開啟網站 ②<br>當您在 Internet Explorer 中瀏覽時,可以選擇以 Microsoft Edge 自動開啟網站 | 永遠 (建議) 🗸        |
|----------------------------------------------------------------------------------------------------|------------------|
| 允許在 Internet Explorer 模式中重新載入網站 (IE 模式) ⑦                                                              | 允許 🗸             |
| 在 Microsoft Edge 中瀏覽時,如果網站需要相容的 Internet Explorer,您可以選擇在 Internet Ex                                   | plorer 模式中重新載入網站 |
| 若要讓這個變更設定生效,請重新啟動您的瀏覽器                                                                                 | じ 重新啟動           |

## 下面第二個 Internet Explorer 模式重新仔入網站 IE 模式

右邊選 允許,然後重新啟動 就可以

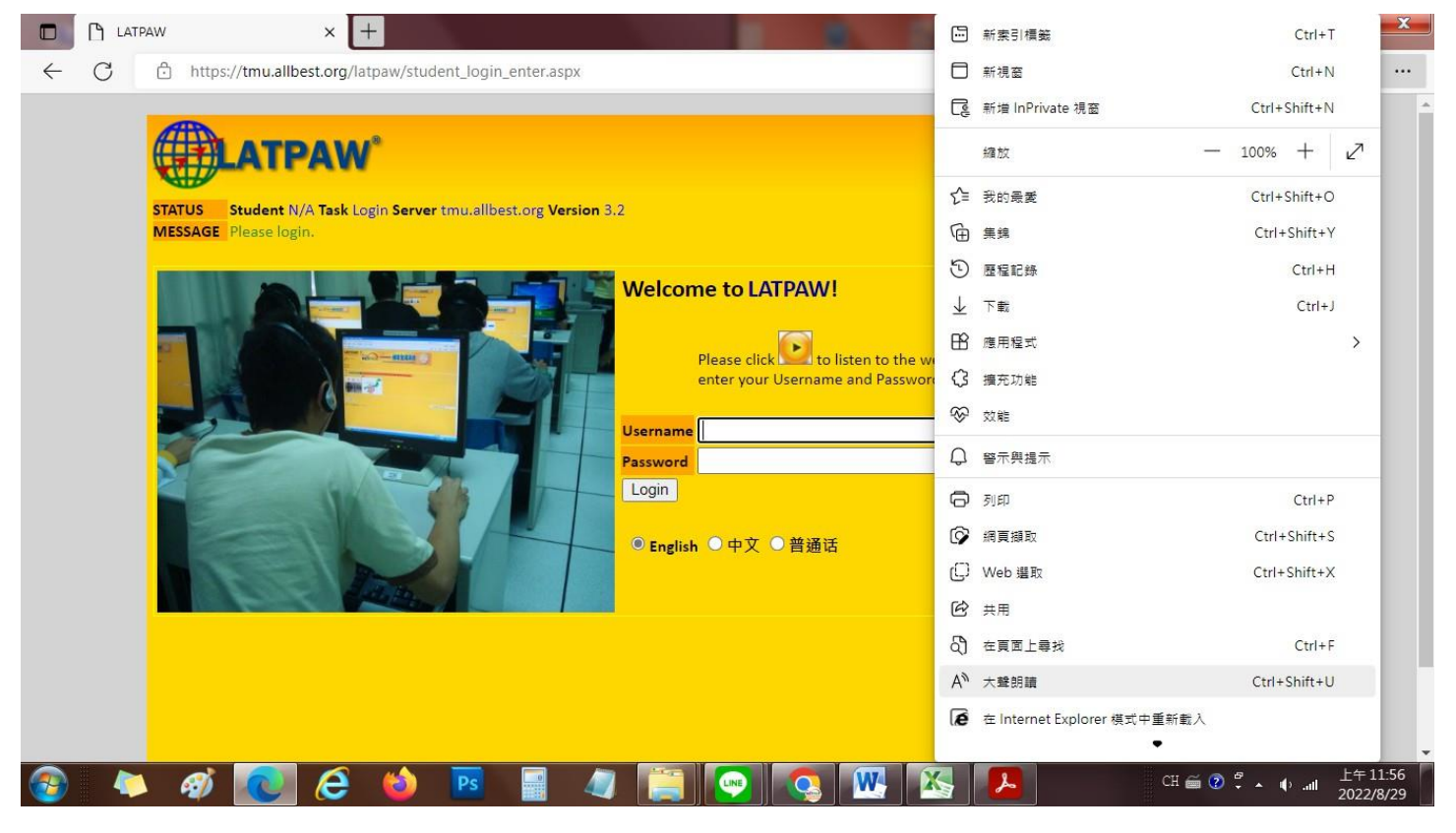

## 右邊3點按下去 找 Internet Explorer 重新載入 完成

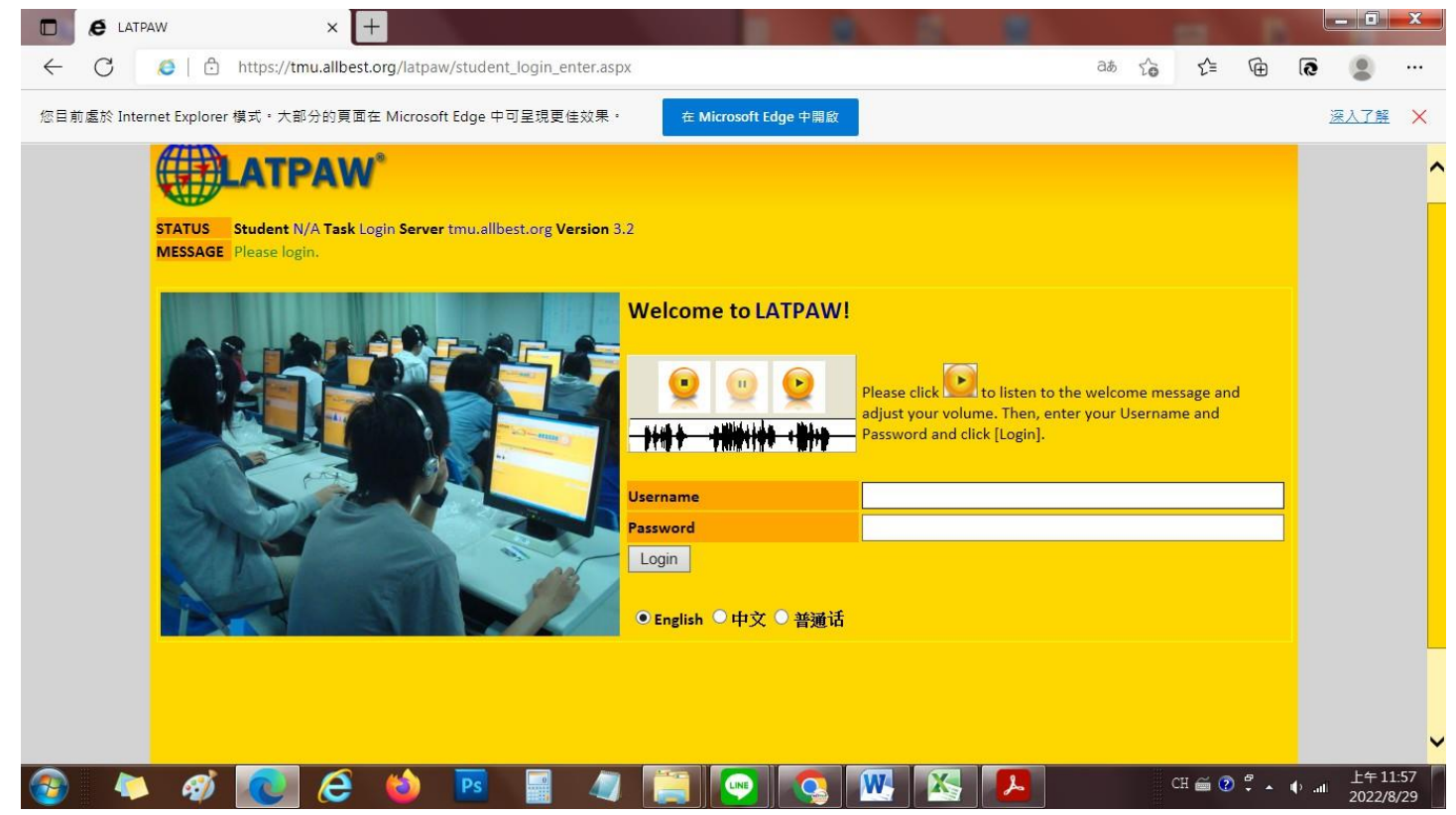